## **Deleting Studies/Images (Viztek)**

To free disk space, you must delete studies from the Viztek. This is a two-step process: mark the study for deletion, and purge the deleted studies.

- ► To mark a study for deletion
- 1. Right-Click on the study in your Study List.
- 2. Left-Click on **Delete Study** from the pop-up menu.

## ► To purge your deleted studies

- 1. On the **Study** menu, select **Purge**.
- 2. In the **Purge Study** window that appears select each study you wish to purge.
- 3. Left-Click on the Purge Study button.
- 4. To confirm your choice, click Yes.